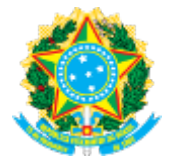

#### MINISTÉRIO DA EDUCAÇÃO INSTITUTO FEDERAL CATARINENSE REITORIA - COORD GERAL POLÍT E PROG ESTU

# RETIFICAÇÃO Nº 1/2024 - CGPPES/REI (11.01.18.82)

Nº do Protocolo: NÃO PROTOCOLADO

Blumenau-SC, 16 de fevereiro de 2024.

# **RETIFICAÇÃO DO EDITAL Nº 4/2024**

# PROGRAMA DE AUXÍLIOS ESTUDANTIS

O Reitor do Instituto Federal de Educação, Ciência e Tecnologia Catarinense, no uso de suas atribuições, conferidas pelo Decreto sem número de 15/01/2024, publicado no Diário Oficial da União, seção 2, pág. 01, em 16/01/2024, junto à Pró-reitora de Desenvolvimento, Inclusão, Diversidade e Assistência à Pessoa, , RETIFICAM o Edital nº 4/2024, referente ao Programa de Auxílios Estudantis (PAE), conforme segue:

# 1) RETIFICA-SE O ITEM 5.1.

### Onde se lê:

A inscrição do estudante neste edital deverá ser realizada por meio do Sistema Integrado de Gestão de Atividades Acadêmicas - SIGAA.

### Leia-se:

Para participar do Programa de Auxílios Estudantis todos os estudantes deverão realizar nova inscrição por meio do Sistema Integrado de Gestão de Atividades Acadêmicas - SIGAA.

### 2) RETIFICA-SE O ITEM 5.1.1:

### Onde se lê:

Para os estudantes que não possuem Cadastro Único (Questionário Socioeconômico) validado, o **PRIMEIRO PASSO** é aderir ao Cadastro Único (Questionário Socioeconômico), disponível no link < <u>https://sig.ifc.edu.br/sigaa/verTelaLogin.do</u> e acessar: **Selecionar Portal do Discente > Bolsas > Cadastro Único (Questionário Socioeconômico) > Aderir** e seguir as **Orientações** para estudantes acessarem o PAE através do SIGAA, disponível no site do IFC.

### Leia-se:

Na **PRIMEIRA ETAPA todos** os estudantes deverão aderir ao Cadastro Único (Questionário Socioeconômico), disponível no link < <u>https://sig.ifc.edu.br/sigaa/verTelaLogin.do</u> > e acessar: **Portal do Discente** > **Bolsas** > **Cadastro Único (Questionário Socioeconômico)** > **Aderir** e seguir as Orientações para estudantes acessarem o PAE através do SIGAA, disponível no site do IFC.

#### 3) RETIFICA-SE O ITEM 5.5:

Onde se lê:

O SEGUNDO PASSO é realizar a solicitação de Bolsa-Auxílio. O estudante deverá acessar, no Sistema Integrado de Gestão de Atividades Acadêmicas - SIGAA, disponível no link < <u>https://sig.ifc.edu.br/sigaa/verTelaLogin.do</u> > e acessar e selecionar: **Portal do Discente > Meus dados Pessoais > Bolsas > Solicitação de Bolsa > Solicitação de Bolsa Auxílio** e seguir as Orientações para estudantes acessarem o PAE através do SIGAA, disponível no site do IFC.

Leia-se:

Na **SEGUNDA ETAPA** o estudante deve realizar a solicitação de Bolsa-Auxílio, disponível no link < <u>https://sig.ifc.edu.br/sigaa</u> /<u>verTelaLogin.do</u> > e acessar: **Portal do Discente > Bolsas > Solicitação de Bolsa > Solicitação de Bolsa Auxílio** e seguir as Orientações para estudantes acessarem o PAE através do SIGAA, disponível no site do IFC.

(Assinado digitalmente em 16/02/2024 15:51) IARA MANTOANELLI PRO-REITOR(A) - TITULAR PROPESSOAS/REI (11.01.18.00.53) Matrícula: ###834#7

(Assinado digitalmente em 16/02/2024 14:46) RUDINEI KOCK EXTERCKOTER REITOR - TITULAR

Processo Associado: 23348.000719/2024-09

Visualize o documento original em https://sig.ifc.edu.br/public/documentos/index.jsp informando seu número: 1, ano: 2024, tipo: RETIFICAÇÃO, data de emissão: 16/02/2024 e o código de verificação: 923510cdd3